## Trimble.

--

1

# Trimble CFX-750 新規圃場の作成(AB線・作業機設定)

GNSSは使用可能となりました。

圃場の新規作成または古い圃場の選択

**CFX-750** 

新規圃場の作成

:0-00 m

匪場を新規作成しますか、それとも古い圃場を選折

新規 圃場の作成 (AB線・作業機設定)

▶ 既に圃場を作成済みの場合は「圃場での作業」

>「はい」を選択すると新しく圃場を作成すること

「新しい圃場を作成します」をタップ

は終了しましたか?」と表示されます

▶ をタップして次へ

「圃場」をタップ

ができます。

R X

?

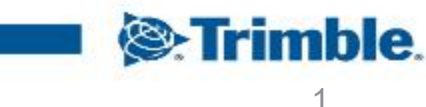

圃場での作業は終了しましたか?

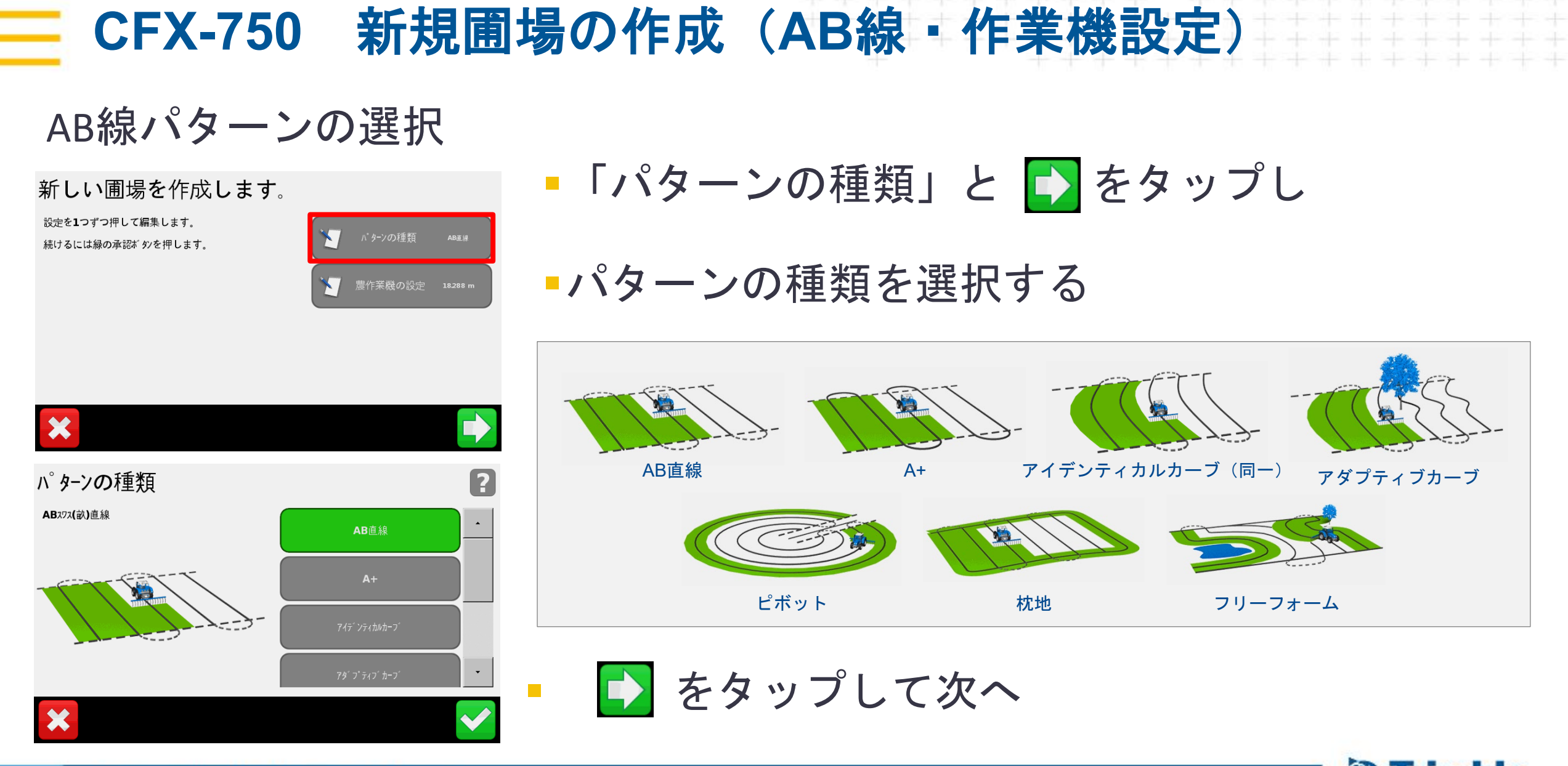

TRANSFORMING THE WAY THE WORLD WORKS

Trimble.

### CFX-750 新規圃場の作成(AB線・作業機設定) 農作業機の設定 - 「農作業機の設定」と 🕩 をタップし 新しい圃場を作成します。 設定を1つずつ押して編集します。 続けるには緑の承認ボタンを押します。 農作業機の設定を行う ? 農作業機の設定 設定を1つずつ押して編集します。 . 続けるには緑の承認ボタンを押します。 施用幅 = 18.288 m

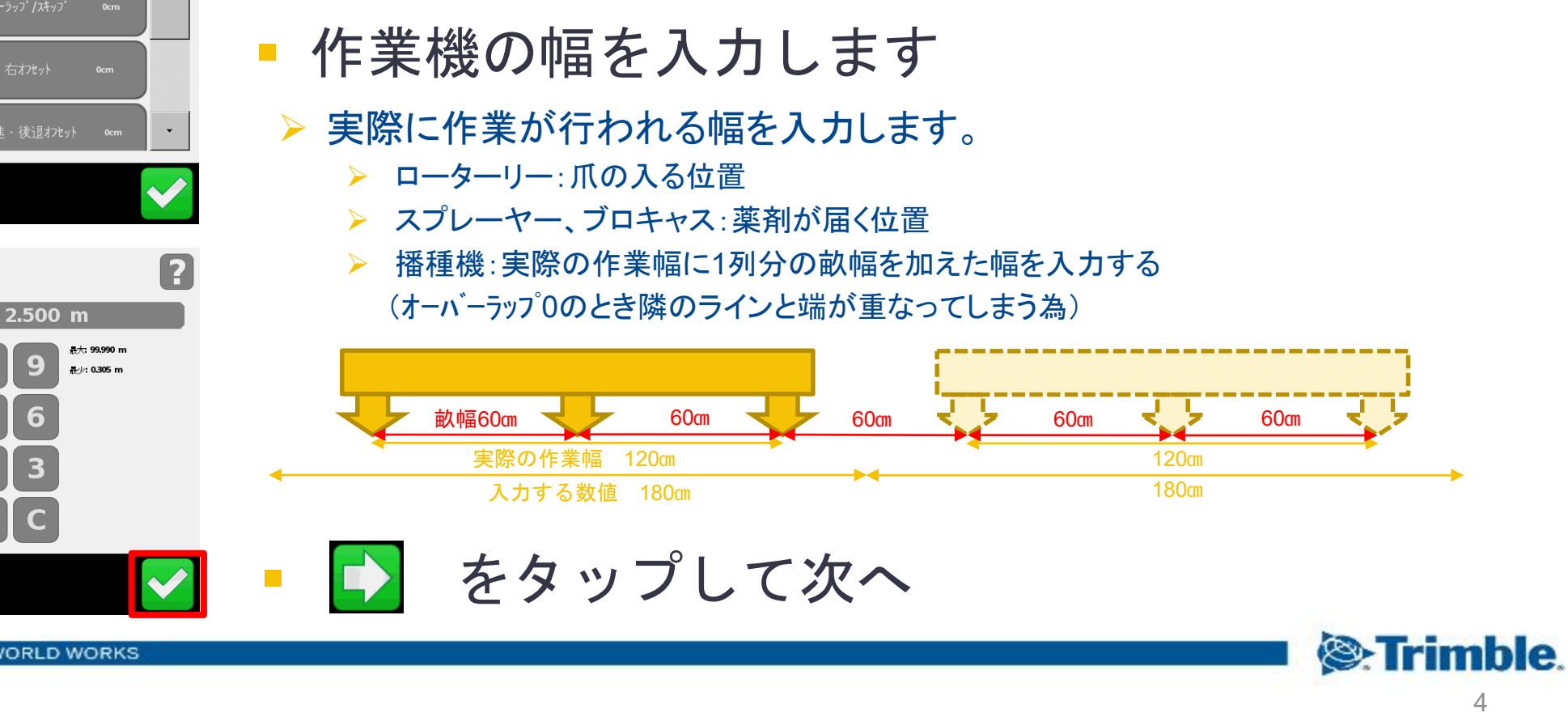

「農作業機の幅」をタップ

## CFX-750 新規圃場の作成(AB線・作業機設定)

?

## 農作業機の設定

農作業機の設定

設定を1つずつ押して編集します。 続けるには緑の承認ボタンを押します。

施用幅 = 18.288 m

農作業機の幅

rimble

CFX-750 新規圃場の作成(AB線・作業機設定)

?

2

5cm オーバーラッフ

最大: 1000cm みヮ

## 農作業機の設定

設定を1つずつ押して編集します。 続けるには緑の承認ボタンを押します。

オーハ・ーラッフ゜ノスキッフ゜

農作業機の設定

施用幅 = 18.288 m

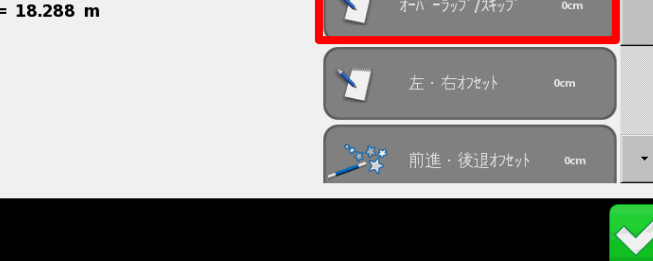

- 「オーバ・ラップ / スキップ 」をタップ
  オーバ・ラップ またはスキップ を選択し、幅を入力します
  - 入力する必要のあるオーバーラップの幅は、GNSSの精度、アプリケーションのタイプ、および求める精度によって異なります。

🔽 🕛 をタップして次へ

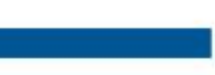

## 農作業機の設定

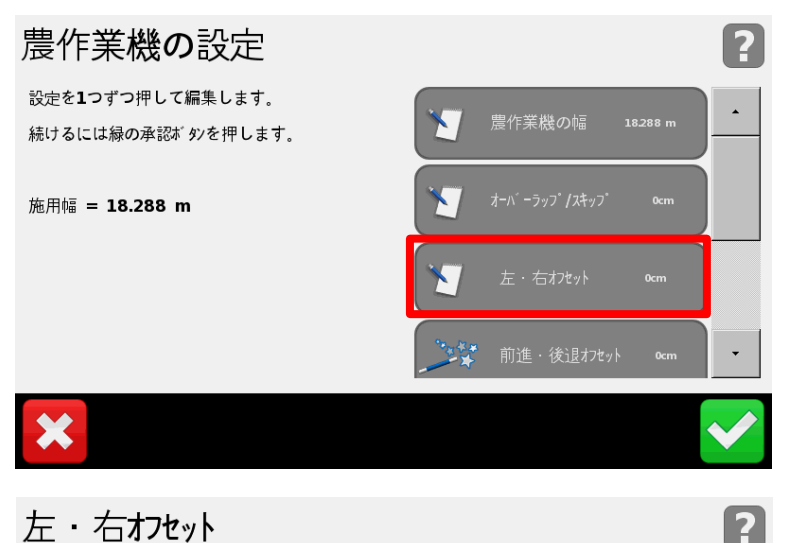

0cm

最大: 5000cm 左

## 「左・右オフセット」をタップ

- オフセットしている方向を選択し、数値を入力 します
- 車両の中心線から機械の中心線までを測定 します。

使用する場合、農作業機がガイダンスライン 上にあり、車両は横にずれて表示されます。

R 1 Press 💮, footswitch, or turn wheel to diseng

≥0.01 m

作業幅 8m & オフセット400cm 左 (例)

▶ をタップして次へ

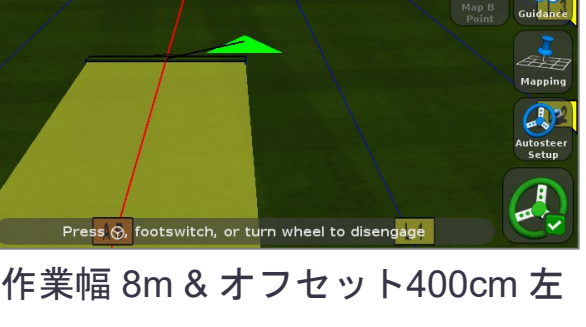

<u>18.0 kph</u>

?

?

200cm 後方

最大: 3018cm 後方

## 農作業機の設定

設定を1つずつ押して編集します。 続けるには緑の承認ボタンを押します。

前進・後退オフセット

農作業機の設定

施用幅 = 18.288 m

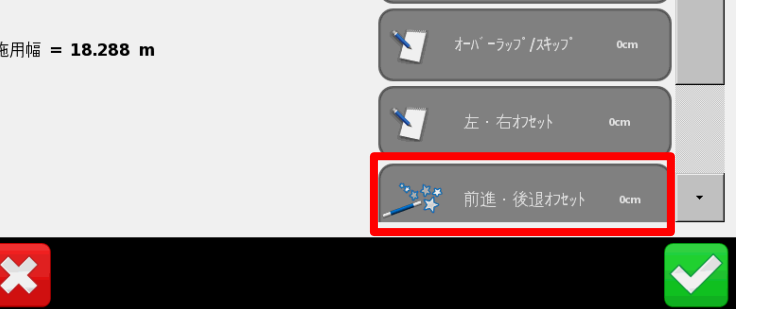

- 「前進・後進オフセット」をタップ
- オフセットしている方向を選択し、数値を入力 します

アプリケーションポイントからアンテナまでの距離を計測します。 ▶ けん引作業機はトラクターと作業機が直線上ある場合の寸法を入力します。 矢印はアンテナの位置を示しています。横線は作業機の位置を表示しています。

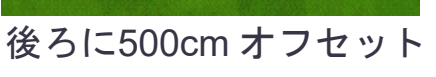

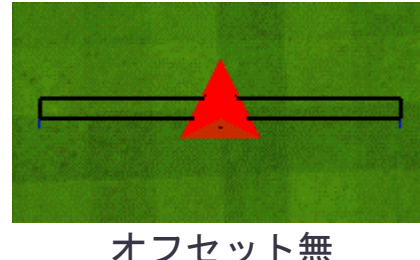

をタップして次へ

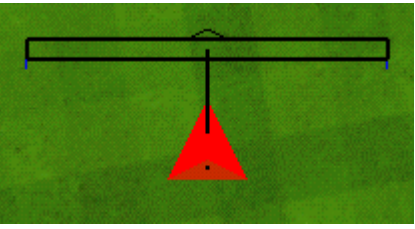

前に 500cm オフセット

## 農作業機の設定

設定を1つずつ押して編集します。 続けるには緑の承認ボタンを押します。

施用幅 = 2.450 m

×

## 「農作業機ドラフト」をタップ

- ドラフトしている方向を選択し、数値を 入力します
- ▶ 農作業機が片側に引っ張られるのを補正するために使用します。
- この項目は他のすべての農作業機の測定値が正しく入力され、ロールキャリ ブレーションに問題ない場合にのみ使用してください。

詳細な計測方法については、次のページを参照ください。

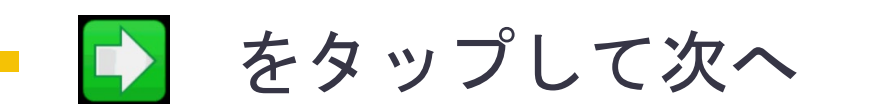

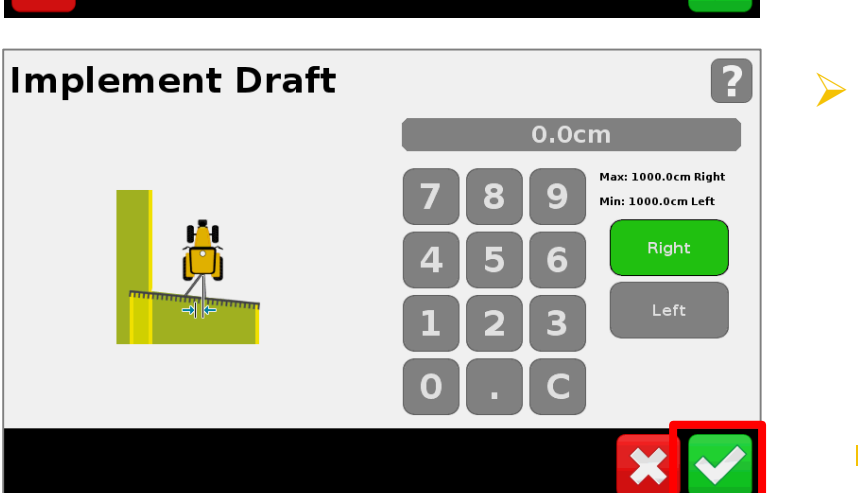

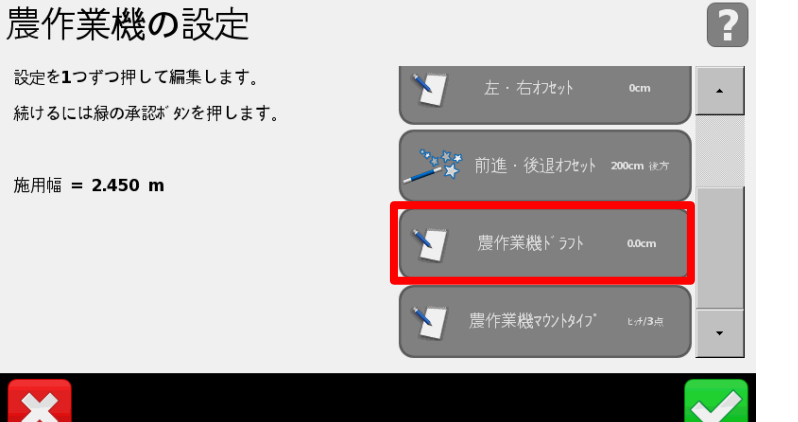

## - 作業機設定 – 作業機ドラフト

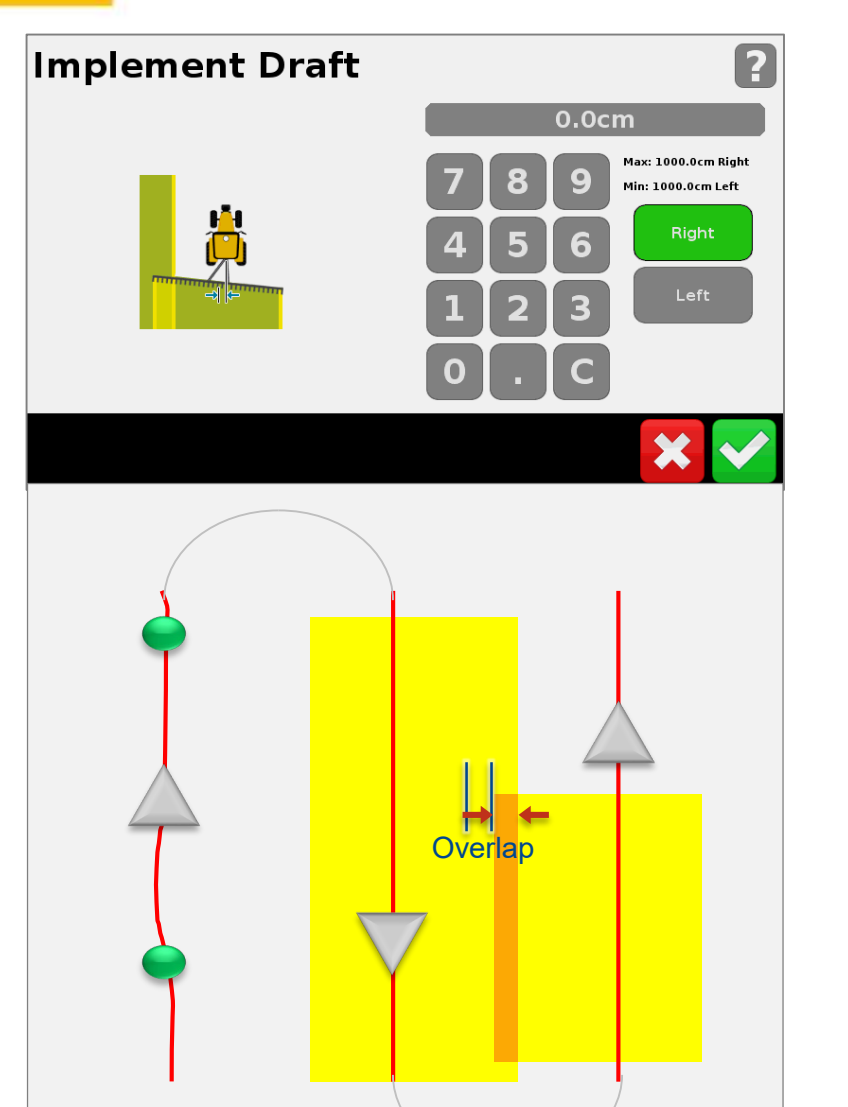

### 計測方法:

- ABラインをセットする
- 右に曲がって次のパスに入り、自動操舵を作動させ、農作業機を作動させます(例:下部バーを地面に)
- 左に曲がって3番目のパスに入り、自動操舵を作動させ、農作業機を作動させ、 走行の途中で停止し、トラクタから出てオーバーラップ/スキップを測定します。
- > 測定値を2で割り、ドラフトの実装数値として入力します
- ▶ スキップがある場合は右ドラフトを使用し、オーバーラップの場合は左ドラフト を使用します

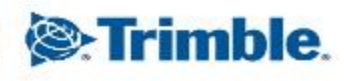

## 農作業機の設定

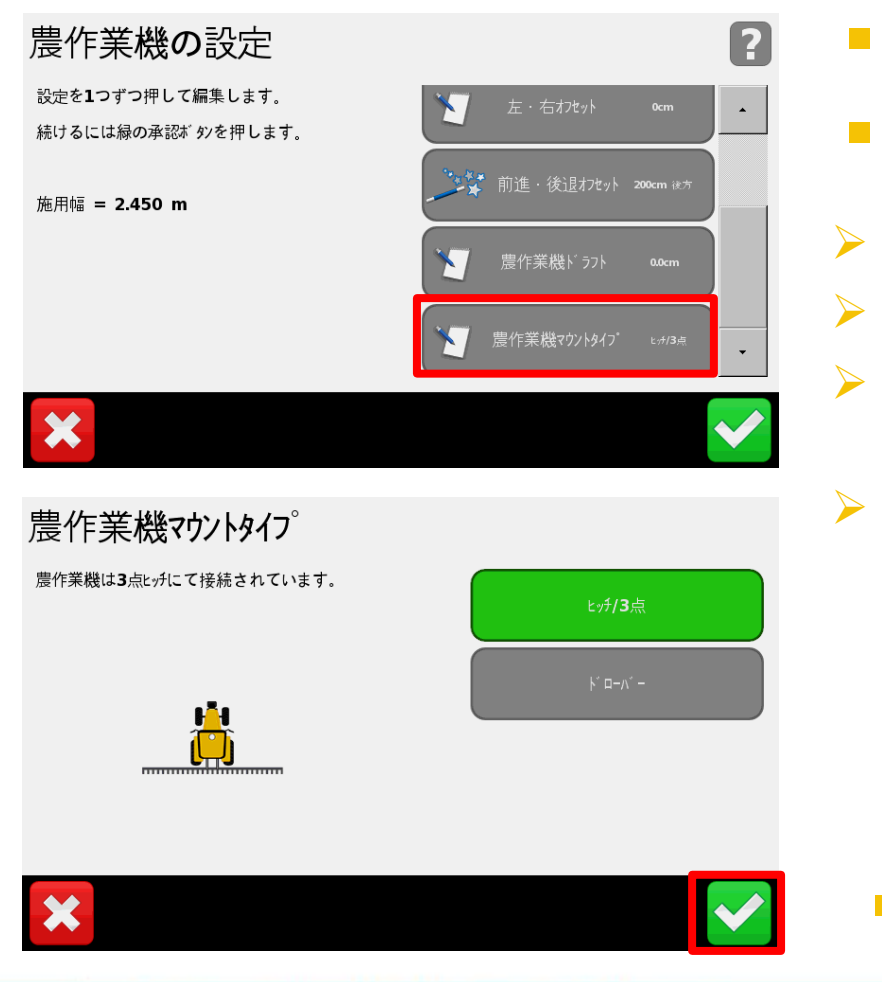

## - 「農作業機マウントタイプ」をタップ

- ■「ヒッチ/3点」または「ドローバー」を選択
- 通常の固定タイプの作業機の場合は「ヒッチ/3点」を選択します。
   牽引タイプの作業機の場合は「ドローバー」を選択します。
- ▶「ドローバー」が選択されている場合「ヒッチからグランド設置ポイント」の長さの入力が必要になります。
- > ヒッチのピン部分から距離を計測します:
  - > 車軸 (例. 一軸スプレイヤー)
  - > 車軸グループの中心 (例. タンデムのトレーラー)

をタップして次へ

> 条間作業機センター (例. 播種機)

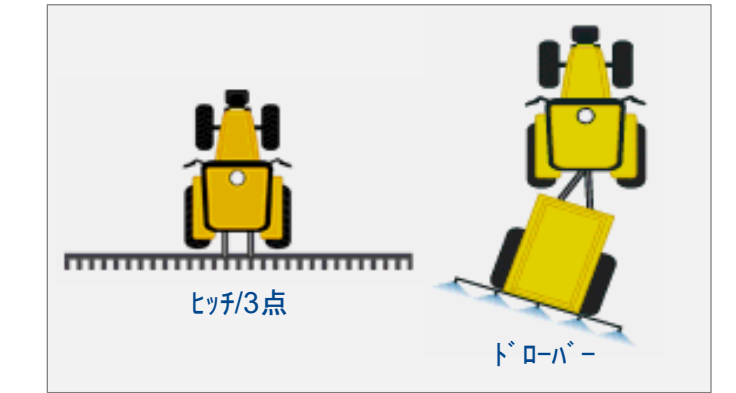

農作業機の設定

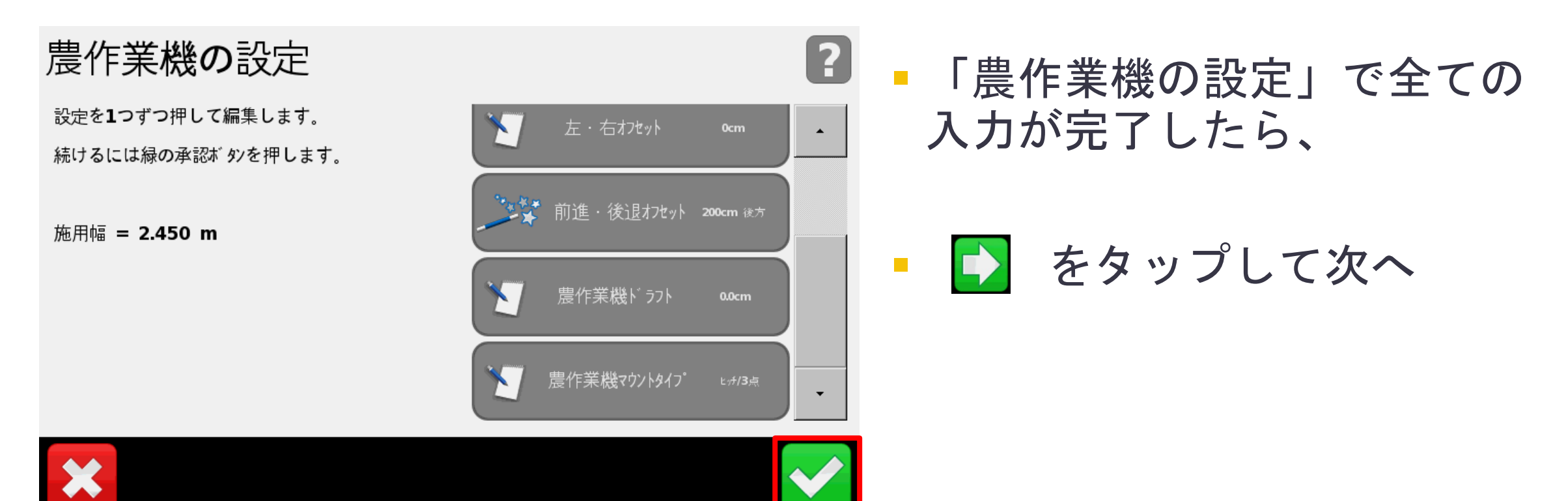

境界線は作成しなくても作業に支障はありません。 境界線を作成すると、境界線内外でカメラワークを自動で切り替えること ができます。また、AB線を切り替える際に境界線が表示されるので、AB 線の識別の目安になります をタップして次へ TRANSFORMING THE WAY THE WORLD WORKS

- 境界線の記録の有無を選択

## 境界線記録の選択

**CFX-750** 

新しい圃場を作成します。

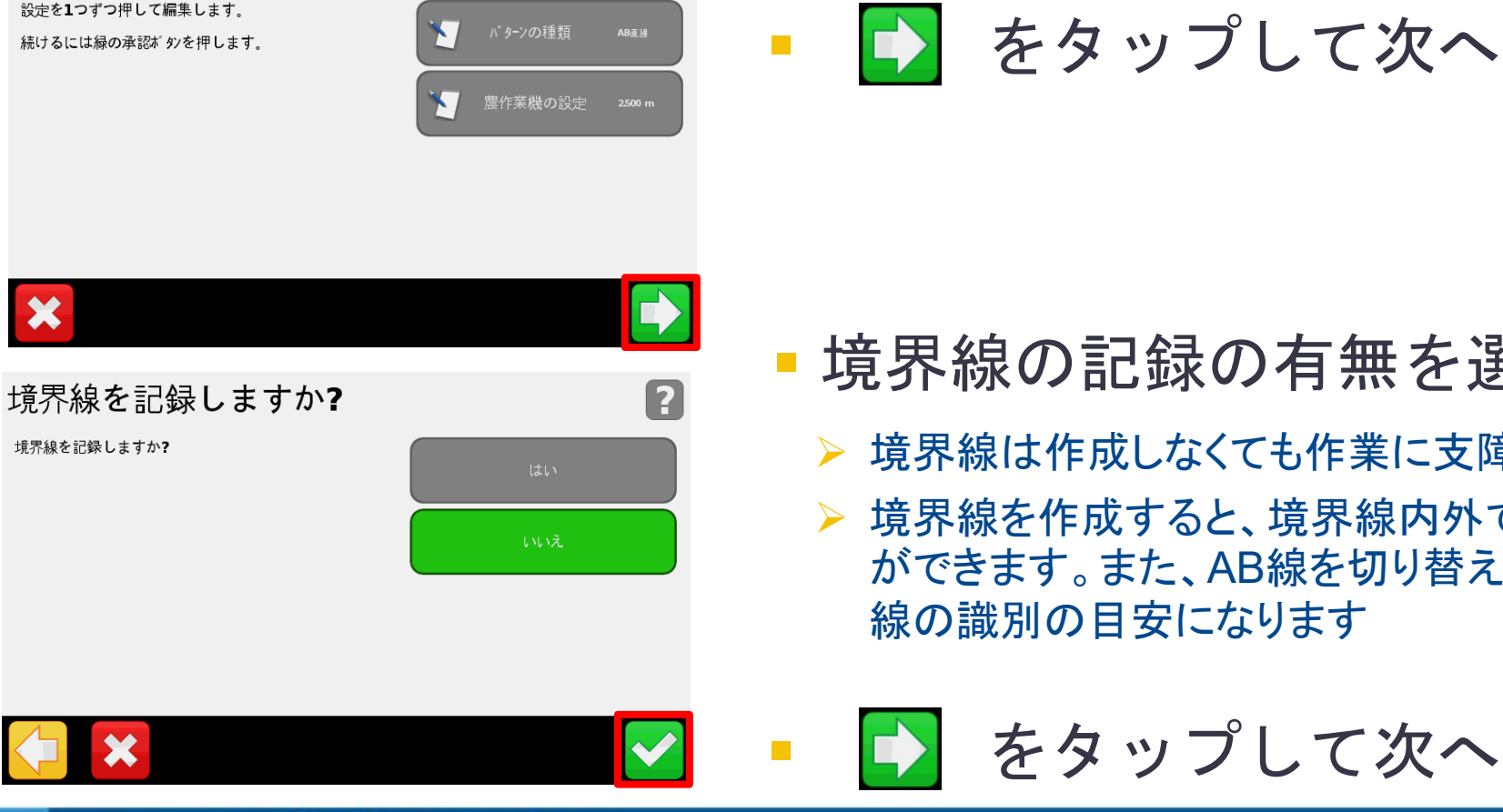

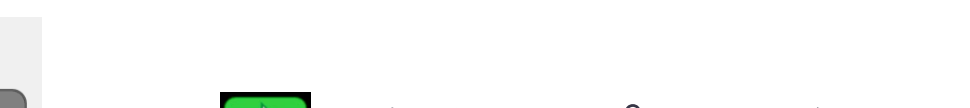

新規圃場の作成(AB線・作業機設定)

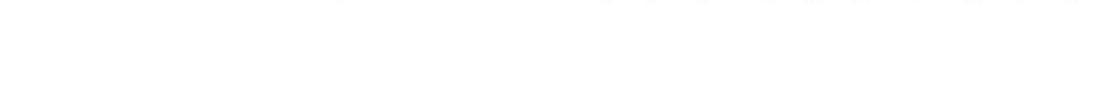

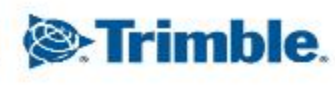

圃場の設定

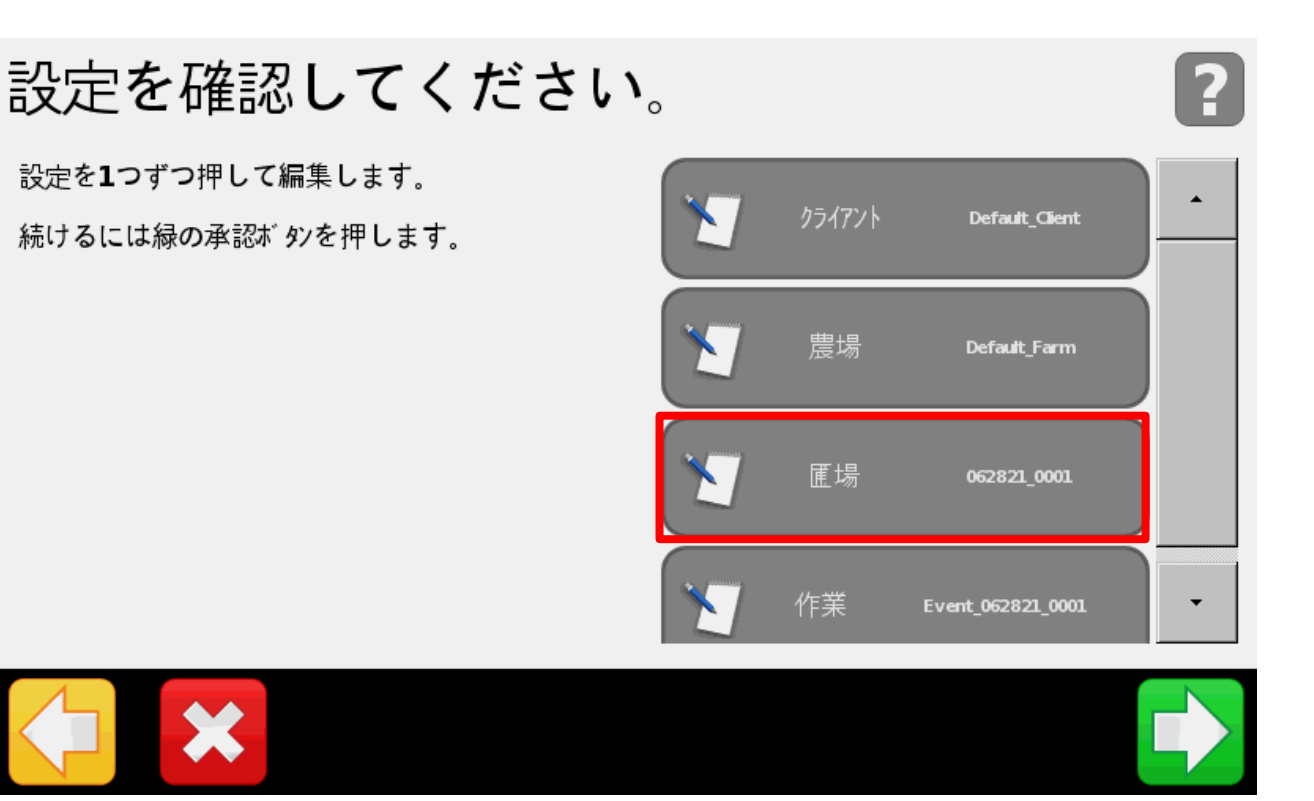

- 圃場の設定をする
- 圃場名や作業名の変更が可能
- ▶「クライアント」「農場」は複数の圃場を管理する際の仕分けに利用できます。例えば請負などで圃場の所有者別に圃場を管理したい場合などにお使いください。
- ▶「圃場」「作業」の名前の初期設定は日付になって います。名前を付けることで管理しやすくなります。
- 「圃場」をタップし、名前を変 更する

Trimble.

TRANSFORMING THE WAY THE WORLD WORKS

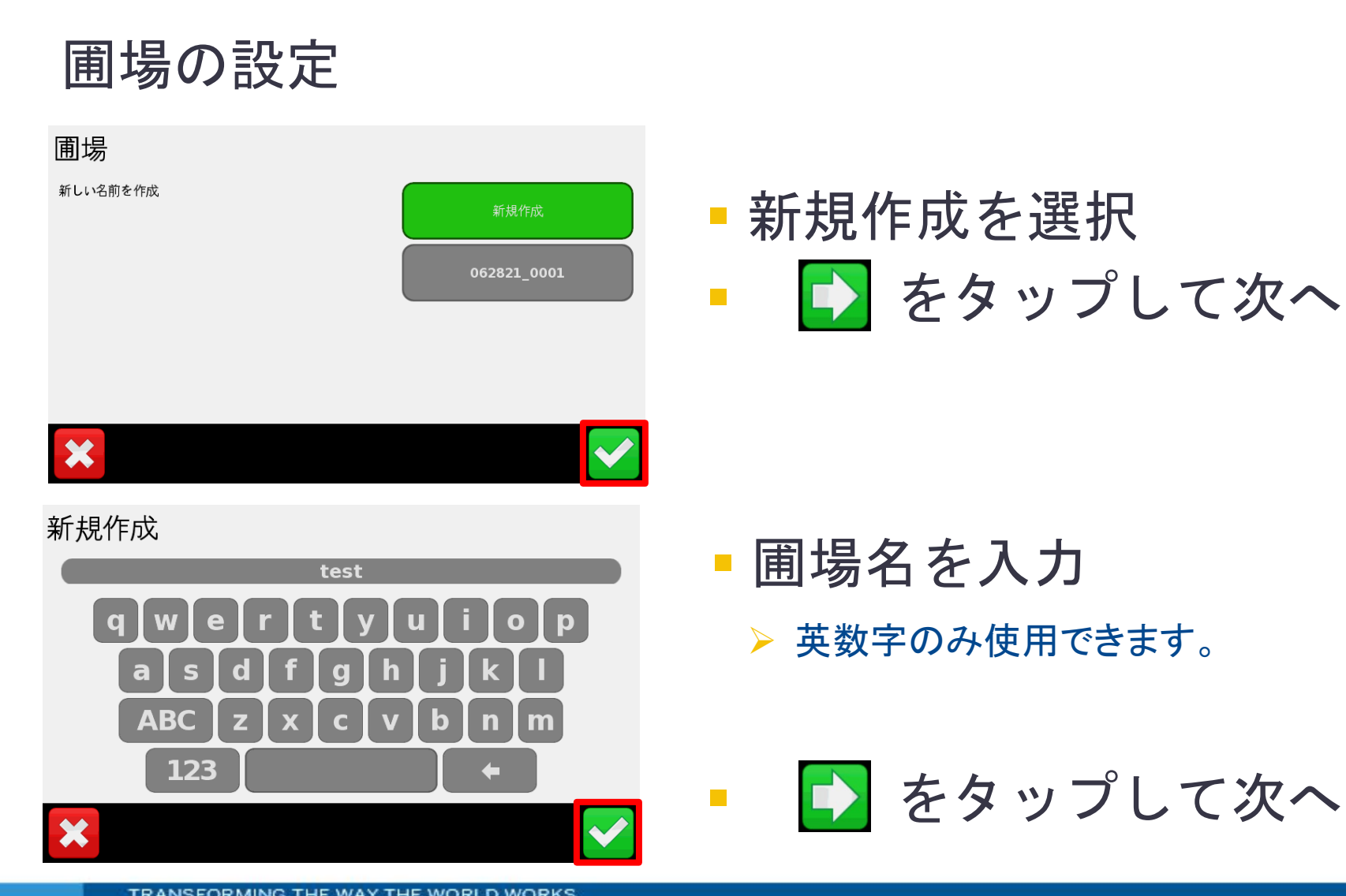

### 新規圃場の作成(AB線・作業機設定) **CFX-750**

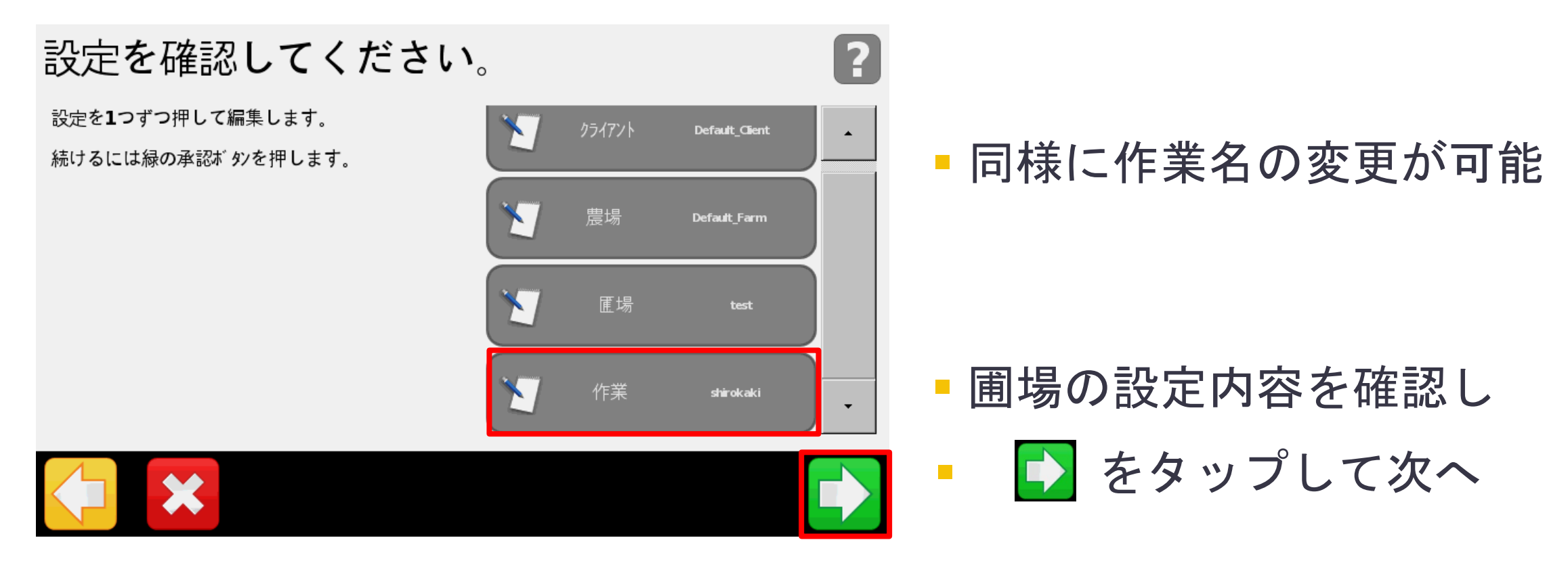

## 圃場の設定

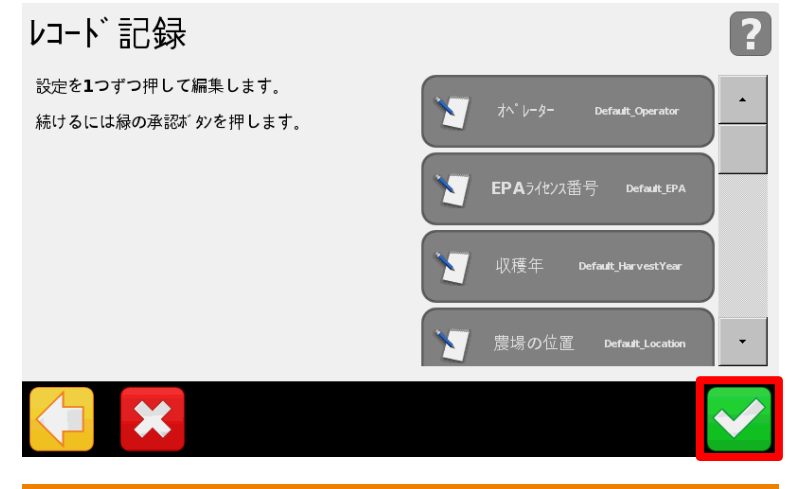

#### 車両/農作業機のコントロールの開始

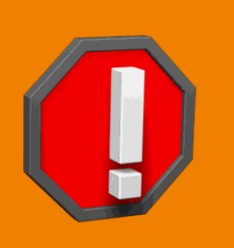

メイン画面に移動しようとしています。メイン画面には開かれて いるフィールドと作動の準備が整っているコントロールが表示 されています。

## 各種記録が可能

- 記録は変更しなくても作業に支障はありません。
- 作業日誌感覚でお使いいただけます。

▶ をタップして次へ

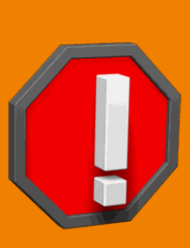

## AB線の作成

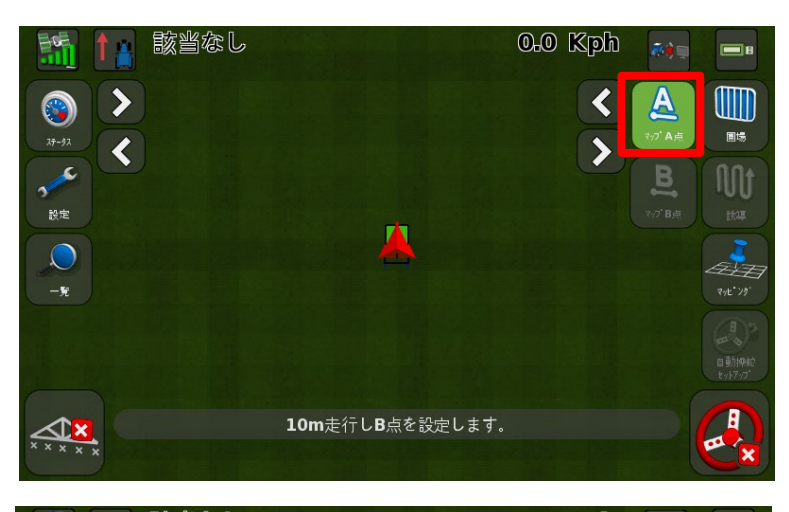

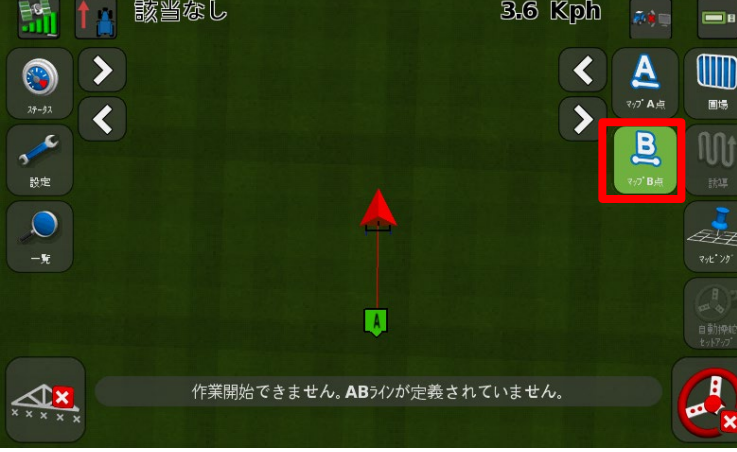

■ 圃場に移動し 🥂 をタップ

### AB線作成のコツ

- AB線を作成する際は、圃場の端で始まり、端で終わるように作成する。 途中で作成完了してしまうと、畔に対してズレたAB線ができてしまう恐れ があります。
- A点・B点さえしっかりと押さえていれば、途中の軌道が蛇行しても、ガイ ダンスが直線で結びます。

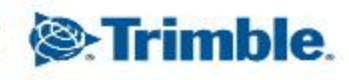

TRANSFORMING THE WAY THE WORLD WORKS

## AB線の作成

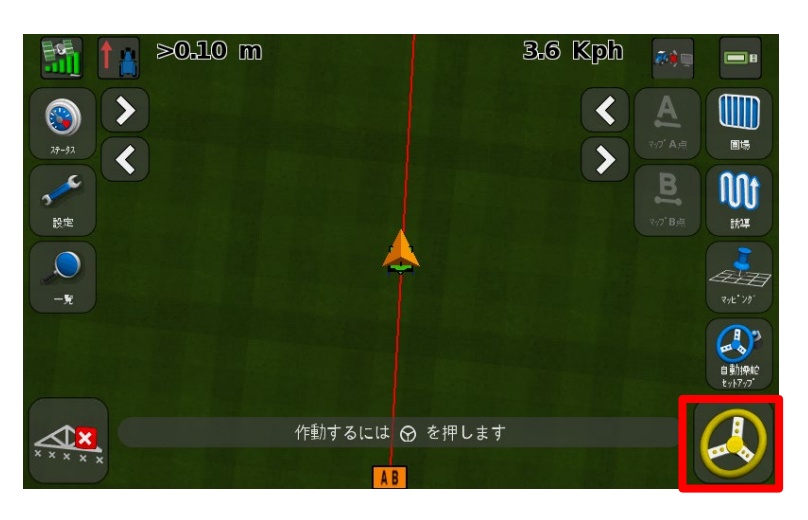

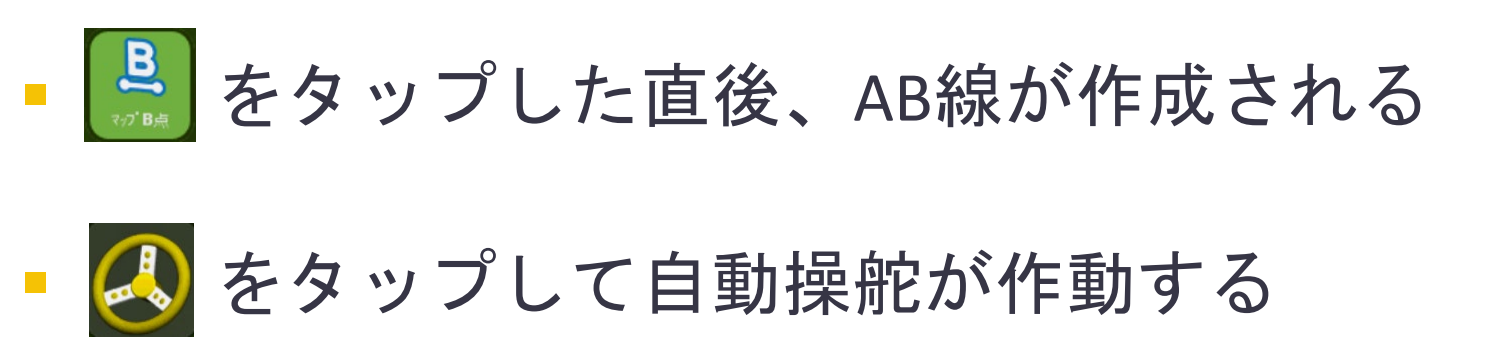

AB線作成のコツ

- AB線を作成する際は、圃場の端で始まり、端で終わるように作成する。 途中で作成完了してしまうと、畔に対してズレたAB線ができてしまう恐れ があります。
- A点・B点さえしっかりと押さえていれば、途中の軌道が蛇行しても、ガイ ダンスが直線で結びます。

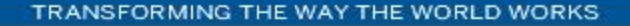

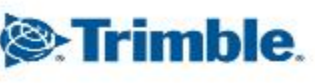

## 境界線の作成

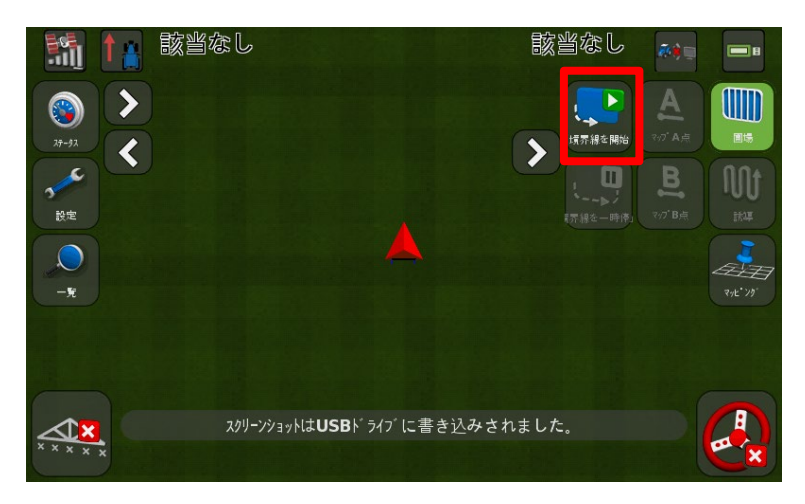

- P12の「境界線を記録しますか?」で「はい」 を選択した場合、ここで境界線を記録する
- 🛃 をタップして境界線の記録を開始
- もう一度同じ位置に表示される「終了」をタッ プすると境界線が作成される

境界線作成のコツ

- ▶「境界線を一時停止」をタップした位置と「境界線を再開」をタップした位置は直線で結ばれる。トラクターが蛇行した場合でも直線になるので、縁がまっすぐな圃場を作成する際に便利です。
- > AB線と境界線は同時に作成することも可能です。

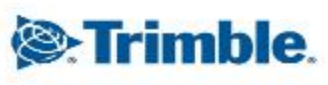